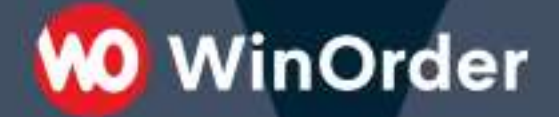

WinOrder Kasse:

### Einrichtung der WPPizza-Schnittstelle

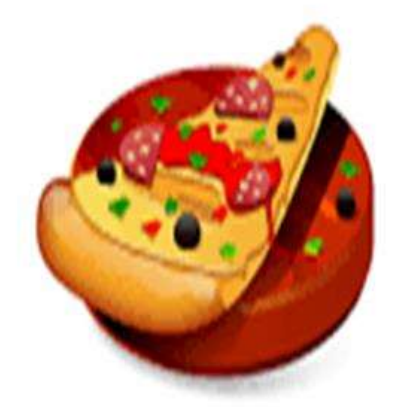

### WPPIZZA

Version 1.3 - 09.12.2020

Ab WinOrder 6 können Sie Ihren WPPizza-Shop anbinden und Bestellungen direkt mit der Kasse empfangen.

WinOrder

Systemvoraussetzungen:

- WinOrder (ab Professional; Abo- + Kaufversion): <u>https://www.winorder.com</u>
- WPPizza Wordpress-Plugin (ab Version 3): <u>https://de.wordpress.org/plugins/wppizza/</u>
- WinOrder-WPPizza-Connector Plugin: <u>https://wordpress.org/plugins/winorder-wppizza-</u> connector/
- Optional: Add-Ingredients Extension (für Zutaten/Extras/Toppings)
- Optional: Preorder Extension (für Zeitbestellungen/Liefertermin)
- Optional: <u>Pickup Prices Extension</u> (für Abholerbestellungen)

1. Für die Übertragung von WPPizza Bestellungen wird das WinOrder-WPPizza Connector Plugin benötigt. Sie können das Plugin einfach über das Wordpress-Plugin Verzeichnis installieren Suchen Sie dazu nach "WinOrder":

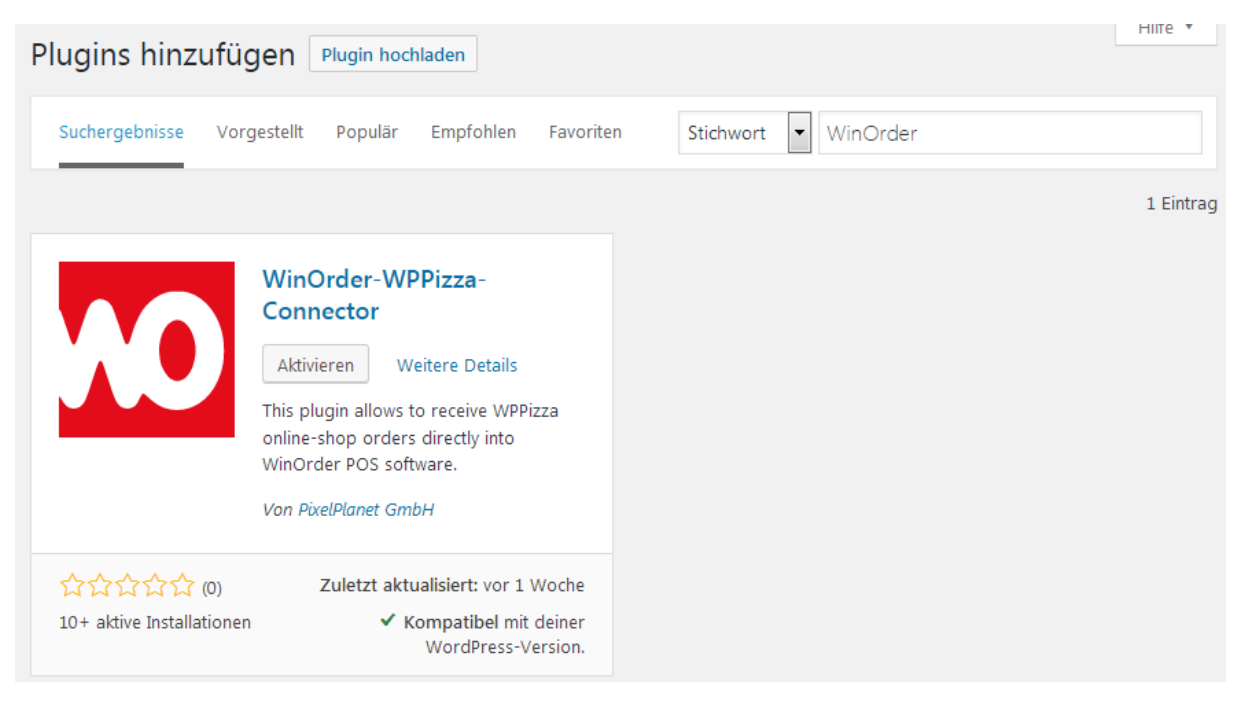

Die Bestellung wird per E-Mail übertragen. Das WinOrder-WPPizza-Plugin fügt einen Dateianhang an die Bestellungs-E-Mail für den Shop-Betreiber an, in der die Bestelldetails in für WinOrder elektronisch auswertbarer Form enthalten sind.

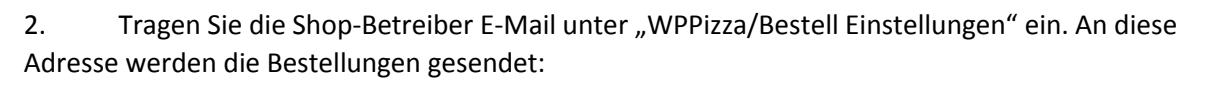

WinOrder

| Order Email Recipient(s) | support@winorder.de                  | Which email address should any orders be sent to (separated by comma if multiple)         |
|--------------------------|--------------------------------------|-------------------------------------------------------------------------------------------|
| Order Email Bcc's        |                                      | If you would like to BCC order emails add these here [separated by comma if multiple]     |
| "From" email address     | support@winorder.de                  | All emails will appear to have been sent from this address.                               |
|                          | You are strongly advised to set an e | mail here that exists and corresponds to the domain of this server                        |
| "From" email name        | WinOrder WPPizza-Test-Shop           | You can set a static "name" here (in conjunction with any "From" email address set above) |
| Email Attachments        | /absolute/path/to/your/file          | Email Anhänge (mehrere durch Komma trennen):                                              |
|                          | Your absolute WP Path: /homepage     | s/19/d580346055/htdocs/DemoShops/wppizza_winorder_de                                      |
| Turn Off DMARC Notice    | Disable DMARC notice                 |                                                                                           |

3. Richten Sie die E-Mail Vorlagen unter "WPPizza/Templates" ein. Für die E-Mail an den Shop-Betreiber sollte die Option "ommit attachments"/"Dateianhänge weglassen" nicht aktiviert werden:

| E-Mails Prin         | t Order                     |                                              |                                                 |                           | Hilfe 🔻 |  |
|----------------------|-----------------------------|----------------------------------------------|-------------------------------------------------|---------------------------|---------|--|
| WPPizza              | WPPizza Templates - E-Mails |                                              |                                                 |                           |         |  |
| Einstellungen        | gespeichert.                |                                              |                                                 |                           | ø       |  |
| add template         |                             |                                              |                                                 |                           |         |  |
| 1-2 of 2             |                             |                                              |                                                 |                           |         |  |
| :ustomer ema         | format<br>HTML 🔻            | email recipients:<br>Shop and bccs<br>Kunde  | additional recipients<br>comma separated emails | omit attachments (if any) |         |  |
| Standard             | format<br>Plaintext         | email recipients:<br>shop and bccs     Kunde | additional recipients<br>comma separated emails | omit attachments          |         |  |
| 1-2 of 2             |                             |                                              |                                                 |                           |         |  |
| Änderungen speichern |                             |                                              |                                                 |                           |         |  |

4. Senden Sie nun eine Testbestellung aus dem WPPizza Frontend ab. Im E-Mail-Postfach sollten Sie nun die Bestell-E-Mail mit Dateianhang in der Form "xxx.json" sehen, wobei xxx die WPPizza Bestellnummer ist. Fehlt der Dateianhang wurde das WinOrder-WPPizza-Connector Plugin nicht richtig aktiviert. 5. Fügen Sie nun in WinOrder unter "Optionen – Einstellungen – Online-Shop" einen neuen Online-Shop hinzu:

WinOrder

| Programmeinstellungen          |   |             |
|--------------------------------|---|-------------|
| Einstellungen                  |   | Online-Shop |
| Kategorie                      |   | Name        |
| Online-Shop                    | ^ |             |
| Webserver                      |   |             |
| Online-Shop (Verzeichnisüberwa |   |             |
| - Filial-Weiterleitung         |   |             |
| Allgemein                      |   |             |
| 🖻 Filialen                     |   | <           |
| test                           |   | Hinzufügen  |
| WinOrder-Connect               |   |             |
| Allgemein                      |   | OnlineShop  |

6. Wählen Sie als Übertragungsart "WPPizza (Wordpress)" aus und öffnen die E-Mail-Einstellungen mit Klick auf den "…"-Schalter:

| Name                                       | Wert                                       |
|--------------------------------------------|--------------------------------------------|
| Online-Shop aktiv                          | Ja                                         |
| Online-Shop Name                           | WPPizza                                    |
| Übertragungsart                            | WPPizza (Wordpress)                        |
| Kommentar in Bestellung einfügen           | Ja                                         |
| Zweitrechner-Benachrichtigung              | <keine></keine>                            |
| Unbekannte Artikel                         | Immer abfragen                             |
| Artikelzuordnung                           | nach Artikelname                           |
| Aktion bei eindeutiger Bestellung          | In Online-Bestellungen bleiben             |
| Unbekannte Kunden automatisch anlegen      | Ja                                         |
| Zahlungsart abfragen                       | Nicht abfragen                             |
| Vorgabewert Fahrzeit (Online-Tracking)     | 20                                         |
| Trinkgeld an Mitarbeiter auszahlen         | Nein                                       |
| E-Mail Einstellungen                       |                                            |
| Wordpress/WPPizza Verbindungseinstellungen | Neue Wordpress-Verbindung (servername.com) |
| Online-Shop URL                            | https://www.Ihre_Online-Shop_Startseitecom |
| Abfrageintervall in Min.                   | 2                                          |
| E-Mail "Betreff" Filter                    | Bestellung                                 |
| Dialog bei neuen E-Mails                   | Ja                                         |

Für die Einrichtung des E-Mail Kontos lesen Sie auch unsere Anleitung:

E-Mail-Einstellungen für Freemail-Anbieter (GMail, GMX, Outlook, Web.de...)

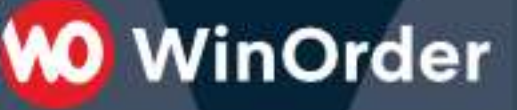

#### Formularfelder:

Damit WinOrder die Kundenadresse aus dem WPPizza Bestellformular richtig erkennen kann wählen Sie diese Bezeichnungen:

| Kommentare                             | Note: Some options will have n | ove details in the <u>taily screen</u> |                               |                              |
|----------------------------------------|--------------------------------|----------------------------------------|-------------------------------|------------------------------|
| Plugini 🚯                              | Verfügbar                      | Reihentolge                            | Bezeichnung /                 | Required:                    |
| Benutzer<br>Werkzeuge                  | •                              | 0                                      | Plame 1 Placeholder           | in Orlivery                  |
| All-in-One WP<br>Migration             |                                | a                                      | Email : Placaboliter          | 💽 an Delivery<br>📝 an Pidoup |
| WPPizza                                |                                | 2                                      | Addresse : Placaholder        | 🕝 an Delivery                |
| i Geridite<br>i tircufügen             |                                | 3                                      | Telefonnummer : Placabolitier | 💽 un Delivery<br>📝 on Pidup  |
| rganies<br>Rings<br>stell Enstellungen |                                | 4                                      | Remerkungen :                 | an Delivery     an Pidup     |
| der Form<br>hungszeiten                |                                | 3                                      | Benutzerdefiniert 1           | 📋 an Delivery                |
| Ating<br>utionsgrüßen                  |                                | 0                                      | Benutzerdefiniert :           | 📋 an Delivery                |

WPPizza verwendet für die Adressfelder eine ID. Diese kann angezeigt werden wenn Sie mit der Maus über das Häckchen fahren. Zuordnung der Felder:

| WPPizza ID               | Beschriftung    | WinOrder Feld            |
|--------------------------|-----------------|--------------------------|
| cname                    | Name            | Name                     |
| caddress                 | Adresse         | Straße, Hausnummer       |
|                          | Lieferadresse   |                          |
|                          | Straße, Haus-Nr |                          |
| cemail                   | EMail           | EMail                    |
| ccomments                | Notizen         | Kommentar zur Bestellung |
|                          | Bemerkungen     |                          |
|                          | Anmerkungen     |                          |
| ctel                     | Telefon         | Rufnummer                |
| ccustom1-ccustom12       | Straße          | Straße                   |
| ccustom1-ccustom12       | Hausnummer      | Hausnummer               |
| ccustom1-ccustom12       | PLZ             | Postleitzahl             |
|                          | Postleitzahl    |                          |
| ccustom1-ccustom12       | Adresszusatz    | Adresszusatz             |
| ccustom1-ccustom12       | Ort             | Ort                      |
| wppizza-dbp-area         | Adresse         | Straße, Hausnummer, PLZ, |
|                          | Liefergebiet    | Ort                      |
| wppizza-dbp-map-location | Adresse         | Straße, Hausnummer, PLZ, |
|                          |                 | Ort                      |
|                          |                 |                          |

# 👀 WinOrder

#### Zuordnung der Zahlungsarten:

Für die korrekte Zuordnung der Zahlungsart "Barzahlung" wählen Sie einen dieser Bezeichner: *COD, Cash on delivery, Cash on pickup, Bar, Barzahlung, Bar bei Lieferung, Bar bei Abholung* 

Alle anderen Zahlungsarten werden als unbare Zahlung mit dem gewählten Bezeichner übernommen.

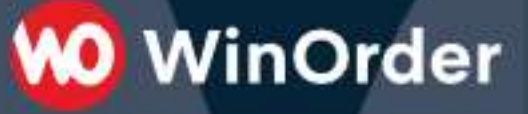

#### **Optional**:

Möchten Sie erweiterte Funktionen wie z.B. den Artikeldaten-Import/-Export und Shop-Konfiguration verwenden, tragen Sie noch die Zugangsdaten für die Wordpress-Verbindung ein:

|                          | 10 Wordpress-Verbindu    | ungseinstellungen |                |                     | ×           |
|--------------------------|--------------------------|-------------------|----------------|---------------------|-------------|
|                          |                          |                   |                |                     |             |
|                          | Verbindungsname:         | WPPizza-Wordpress |                |                     |             |
| Online-                  |                          |                   |                |                     |             |
| Name                     | Host:                    | servername.com    | Port: 443      |                     |             |
| Online                   |                          | SSL aktivieren    |                |                     |             |
| Online                   |                          |                   |                |                     |             |
| Übertr                   | URL-Endpunkt:            | /xmlrpc.php       |                |                     |             |
| Komm                     |                          |                   |                |                     |             |
| Zweitr                   | Benutzername:            |                   |                |                     |             |
| Unbek                    | <i>.</i> .               |                   |                |                     |             |
| Artikel                  | Kennwort:                |                   |                |                     |             |
| Aktion                   |                          |                   |                |                     |             |
| Unbek<br>Zahlur          |                          | Verb              | indung testen  |                     |             |
| Vorgal                   |                          |                   |                |                     |             |
| Trinka                   | Hilfe [F1]               |                   |                | Abbruch [Esc]       | OK [Enter]  |
| F-Mail                   |                          |                   |                |                     |             |
| Wordp                    | ress/WPPizza Verbindungs | einstellungen     | Neue Wordpres  | s-Verbindung (serve | mame.com)   |
| Online-Shop URL          |                          |                   | https://www.Ih | re Online-Shop Star | tseite .com |
| Abfrageintervall in Min. |                          |                   | 2              |                     |             |
| E-Mail                   | E-Mail "Betreff" Filter  |                   |                |                     |             |
| Dialog                   | bei neuen E-Mails        |                   | Ja             |                     |             |

Der verwendete Wordpress-Benutzer muss Zugriffsberechtigung für die XML-RPC Schnittstelle besitzen. Überprüfen Sie die korrekten Daten mit "Verbindung testen":

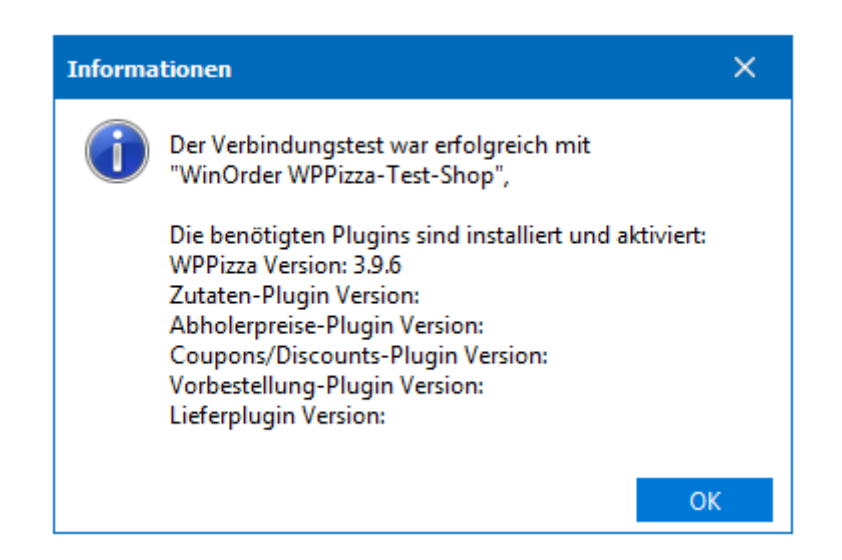

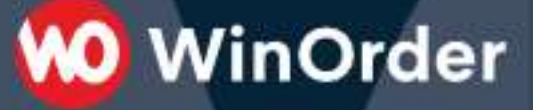

Nach dem Speichern der Einstellungen sollte in der WinOrder Statusleiste kurz die Meldung "Prüfen auf neue E-Mail Bestellungen" erscheinen.

Falls die Wordpress-Verbindungseinstellungen vorgenommen wurden, haben nun die Möglichkeit,

- Artikeldaten aus dem Online-Shop in WinOrder zu importieren (Anhang A).
- Ihre Artikeldaten aus WinOrder in den WPPizza Online-Shop hochzuladen (Anhang B)

Lesen Sie dazu die folgenden Seiten.

#### Anhang A): Artikel aus dem WPPizza Online-Shop in WinOrder importieren:

W WinOrder

Wählen Sie in den Artikelstammdaten "Artikel aus Online-Shop importieren":

| N        | Bestätigen                                                                                                    | × |  |
|----------|----------------------------------------------------------------------------------------------------|---|--|
| r        | Artikel aus Online-Shop laden                                                                                                    |   |  |
| -        | Einige Artikel befinden sich im Webshop aber nicht im WinOrder Artikelstamm.<br>Online-Shop Artikel:                                                                                                    |   |  |
|          | - Snack F<br>- Getränk D<br>- Getränk E<br>- Getränk F<br>- Snack A<br>- Snack B<br>- Snack C<br>- Snack D<br>- Snack E<br>- Dessert B<br>- Dessert C<br>- Dessert C<br>- Dessert C<br>- Dessert F<br>- Dessert F |   |  |
|          | - Getränk A<br>- Getränk B<br>- Getränk C<br>- Pasta F<br>- Salat A                                                                                                    |   |  |
| γr<br>ru | - Salat B<br>und 19 weitere Artikel                                                                                                    |   |  |
|          | Möchten Sie diese Artikel jetzt in den WinOrder Artikelstamm laden?                                                                                                    | 1 |  |

Nach erfolgreichen Import werden die Artikel in bestehende Artikelgruppen einsortiert bzw. in einer eigenen Artikelgruppe angezeigt:

👀 WinOrder

#### Artikel/-gruppen

| Artikel/-gruppen                          | Artikelgruppe:   |                                                                       |
|-------------------------------------------|------------------|-----------------------------------------------------------------------|
| Artikelsuche (Nummer, Name, EAN-Barcode): | Name:            | WinOrder WPPizza-Test-Shop                                            |
| Artikel / Artikelgruppen                  | Beschreibung:    | Synchronisiert von "https://wppizza.winorder.de"                      |
| 😑 🤌 WinOrder WPPizza-Test-Shop            |                  |                                                                       |
| 🖻 🤌 Pasta                                 |                  |                                                                       |
| ····· Pasta A                             | Attributer       |                                                                       |
| Pasta B                                   | Attribute:       |                                                                       |
| Pasta C                                   | Nachfolgegruppe: |                                                                       |
| Pasta D                                   |                  |                                                                       |
| Pasta E                                   | Sichtbarkeit:    | [Lieferung,Restaurant,Online-Shop,Abholung]                           |
| Pasta F                                   |                  |                                                                       |
| - A Salate                                | Vorgabewerte:    |                                                                       |
| Salat A                                   | , <b>j</b>       |                                                                       |
| Salat B                                   | Artikeltyp:      | Ergänzbarer Hauptartikel                                              |
| Salat C                                   |                  |                                                                       |
| Salat D                                   | MwStGruppe:      | Getränke                                                              |
| Salat E                                   |                  | Mit Onlinethen synchronisieren                                        |
| Salat E                                   |                  | Mit Onlineshop synchronisieren                                        |
|                                           | Belagaufteilung: | Hälften & Viertel                                                     |
|                                           | jj.              |                                                                       |
| Dirra P                                   | Drucker:         | [Lieferung (1.Drucker) - Brother MFC-J4620DW Printer, Lieferung (2.Dr |
| Pizza D                                   |                  |                                                                       |
| Pizza C<br>Diese D                        |                  | For alls Adduct of an above                                           |
| Pizza D                                   |                  | Fur alle Artikel übernenmen                                           |
| PIZZA E                                   |                  |                                                                       |
| Pizza F                                   |                  |                                                                       |

# 杺 WinOrder

#### Anhang B): Artikel aus WinOrder in den WPPizza Online-Shop hochladen:

Wählen Sie unter "Stammdaten" - "Online-Shop Verwaltung" Ihren WPPizza Online-Shop und klicken den Schalter "Abgleich":

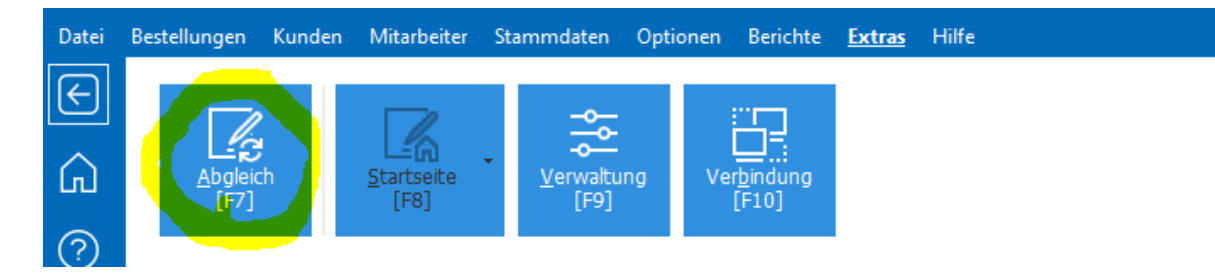

# 杺 WinOrder

#### Statusmeldungen:

Wenn eine Bestellung von WinOrder empfangen und abgeschlossen/ausgdedruckt wurde, wird der Status von "Neu"

| <b>3</b> | Dashboard                  | WPPizza Bestell Historie                                                  |                                 |
|----------|----------------------------|---------------------------------------------------------------------------|---------------------------------|
| *        | Beiträge                   | Status: All (excep                                                        | t failed) 💌 results per page 25 |
| 9)       | Medien                     |                                                                           |                                 |
|          | Seiten                     |                                                                           |                                 |
| •        | Kommentare                 | 1-1 of 1<br>Summary                                                       | Bestellangaben                  |
| >        | Design                     | 2019-05-22 16:36:02                                                       | -<br>Kundendaten                |
| ź        | Plugins                    | Liefertyp : Lieferung<br>Bezahlart: Cash on Delivery                      | Name :<br>Email :               |
| *        | Benutzer                   | COD15585429623                                                            | Addresse :                      |
| J        | Werkzeuge                  | Status         Neu           Updated:         2019-05-22         22:53:30 | Telefonnummer :<br>Notizen :    |
| Ò        | All-in-One WP<br>Migration | Summary                                                                   | Bestellangaben                  |
| Į†       | Einstellungen              | 1-1 of 1                                                                  |                                 |

auf "Bestätigt"/"On hold" geändert:

| WPPizza Bestell Historie                                                                                                    |                                                                                  |  |  |
|----------------------------------------------------------------------------------------------------|----------------------------------------------------------------------------------|--|--|
| Status: All (excep                                                                                                    | Status: All (except failed) 💌 results per page 25                                |  |  |
|                                                                                                    |                                                                                  |  |  |
| 1-1 of 1                                                                                                    |                                                                                  |  |  |
| Summary                                                                                                    | Bestellangaben                                                                   |  |  |
| 2019-05-22 16:36:02<br>Liefertyp : Lieferung<br>Bezahlart: Cash on Delivery<br>COD15585429623<br>Status On Hold<br>Updated: 2019-05-22 22:57:31 | Kundendaten<br>Name :<br>Email : s<br>Addresse :<br>Telefonnummer :<br>Notizen : |  |  |
| Summary                                                                                                    | Bestellangaben                                                                   |  |  |
| 1-1 of 1                                                                                                    |                                                                                  |  |  |

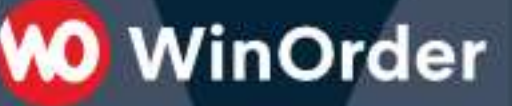

Wird die Bestellung geliefert/kassiert endet WinOrder den Status "Bearbeitet"

| WPPizza Bestell Historie                                                                                                    |                                                                                |  |  |
|----------------------------------------------------------------------------------------------------|--------------------------------------------------------------------------------|--|--|
| Status: All (except                                                                                                    | t failed) 💌 results per page 25                                                |  |  |
|                                                                                                    |                                                                                |  |  |
| 1-1 of 1                                                                                                    |                                                                                |  |  |
| Summary                                                                                                    | Bestellangaben                                                                 |  |  |
| 2019-05-22 16:36:02<br>Liefertyp : Lieferung<br>Bezahlart: Cash on Delivery<br>COD15585429623<br>Status Berarbeitet<br>Updated: 2019-05-22 23:31:10 | Kundendaten<br>Name :<br>Email :<br>Addresse :<br>Telefonnummer :<br>Notizen : |  |  |
| Summary                                                                                                    | Bestellangaben                                                                 |  |  |
| 1-1 of 1                                                                                                    |                                                                                |  |  |

Nach dem Tagesabschluss wird der Status auf "Geliefert"/"Delivered" gesetzt:

| WPPizza Bestell Historie                                                                                                    |                                                                                |  |  |
|----------------------------------------------------------------------------------------------------|--------------------------------------------------------------------------------|--|--|
| Status: All (except                                                                                                    | failed) 💌 results per page 25                                                  |  |  |
| 1-1 of 1<br>Summary                                                                                                    | Bestellangaben                                                                 |  |  |
| 2019-05-22 16:36:02<br>Liefertyp : Lieferung<br>Bezahlart: Cash on Delivery<br>COD15585429623<br>Status Geliefert<br>Updated: 22-May-2019 23:33:51 | Kundendaten<br>Name :<br>Email :<br>Addresse :<br>Telefonnummer :<br>Notizen : |  |  |
| Summary                                                                                                    | Bestellangaben                                                                 |  |  |
| 1-1 of 1                                                                                                    |                                                                                |  |  |

Version 1.3 - 09.12.2020

### 🚺 WinOrder

#### **<u>Preorder Extension</u>** (für Zeitbestellungen/Liefertermin):

Datum/Uhrzeit wird bei diesem Plugin als Text übertragen, es kann dabei verschiedene Formatierungen verwenden. WinOrder kann nicht unterscheiden ob es sich um ein deutsches oder US/UK Datum-Format handelt. Falls im Datum Tag und Monat vertauscht sein sollte, dann stellen Sie das Format so ein (Für deutsches Datum-Schema, 10 Februar 2020):

| Einstellungen gespeichert.               |                                                                                                    |                   |  |
|------------------------------------------|----------------------------------------------------------------------------------------------------|-------------------|--|
|                                          |                                                                                                    |                   |  |
| Menü Seiten Text:                        | 📝 [In Lokalisation eingestellter] Text über den Menü Artikeln-anzeigen, wenn der Sh                                                                                   | op geschlossen    |  |
| er Menü Seiten Text: element ID:         | Anzeige von Text [in Lokalisierung festlegen] über einem bestimmten Element statt                                                                                     |                   |  |
| Vorbestellzeitraum:                      | 1 Tage im varaus Bestellungen annehmen 7                                                                                                    |                   |  |
| One WP                                   | auch wenn es möglich ist, aus Performance Gründen sollten nicht mehr als 14 Tage ge                                                                                   | wahit werden      |  |
| ion Vorbestellzeitraum:                  | 0 Stellen Sie hier "x" Anzahl der Tage ein, wenn Sie für mindestens diese "x" Tag                                                                                     | ge ab einer bes   |  |
| ngen Position auf Bestellformular:       | nach allen Textfeldern 🔹 Datum/Zeitauswahl auf der Bestelbeite anzei                                                                                                  | igen 1 Um die i   |  |
| Position auf Bestellformular:            | ☑ Übernehmen Sie die Position für alle Druck- / E-Mail-Vorlagen. Deaktivieren Sie d                                                                                   | fiese Option, u   |  |
| Zeitintervall:                           | 15 minütliche Intervalle  in welchen Zeiteinteilungen sind Vorbeste                                                                                                   | ellungen möglu    |  |
| Zeitformat:                              |                                                                                                    |                   |  |
| Actual and a second second               | 24 Stunden Format mit führenden Nullen [z.8. 09:15 , 17:35 etc]                                                                                                    | · Zeitfor         |  |
| Datumsformat:                            | 10-02-2020    Datumsformat einstellen                                                                                                    |                   |  |
| minimum Vorbereitungszeit:               | 15 Bestellvorbereitungszeit in Minuten. Fügt die Anzohl an Minuten zur aktuellen                                                                                      | . Zeit als frühst |  |
| Vorbereitungszeit (Lieferung):           | a Alernative Vorbereitungszeit für Lieferungen (wenn "0" wird die generelle o.a                                                                                       | geführte Zeit v   |  |
| Vorbereitungszeit - Bestell<br>Historie: | De-aktiviert   Vorbereitungszeiten ünderbi                                                                                                    |                   |  |
| Minuten nach Öffnung:                    | 15 Minuten nach Öffnung Bestellungen annehmen. Flat die Antabi an Minuten                                                                                             | der Öffnunnsn     |  |
|                                          | Auch hei der Wiedereröffnung anzuwenden, inur gewendbar wenn Se während                                                                                               | des Tanes Schi    |  |
|                                          |                                                                                                    | and regeration    |  |
| Minuten vor Ladenschluss:                | 15 Späteste Bestellzeit (Minuten vor Ladenschluss)                                                                                                    |                   |  |
| Ladenschluss Zeit Offset:                | 🐼 Streng genommen, wenn dein Shop 17:00 Uhr schüeßt und das eingestellte Zeitin                                                                                       | tervali ist 15 M  |  |
| Ablauf des Zeitfensters (in              |                                                                                                    |                   |  |
| Minuten - 0 zum Deaktivieren)            | 0 Theoretach konnte ein Kunde das erste verfugbare Zedfenster auswählen, au<br>unserstellte sharler fen ist. Ø zwa Deskfeirerer, E uder underscheinlich ein auter War | f der Seite unbi  |  |
| Datum / Ubrait ancials dec.              | uusgewunite obgelauten ist. (o zum Deukaneren, 5 wure wannscheinlich ein guter mer                                                                                    | , wernt verwen    |  |
| Standardtextes                           | Zeigt das erste verfügbare Datum / Zeitfenster anstelle des Standardtexts an, wen                                                                                     | n noch kein De    |  |
| Caching:                                 | 📝 Deaktivieren, wenn Datum/Uhrzeit nicht richtig gesetzt werden ader Probleme da                                                                                      | amit auftreten    |  |
| odes Debag:                              | Dahun Jeallin standardmäßin aus saint                                                                                                    |                   |  |
| in the second                            | The mean harden second and sead                                                                                                    |                   |  |